## Hemovigilance Module: Create a group

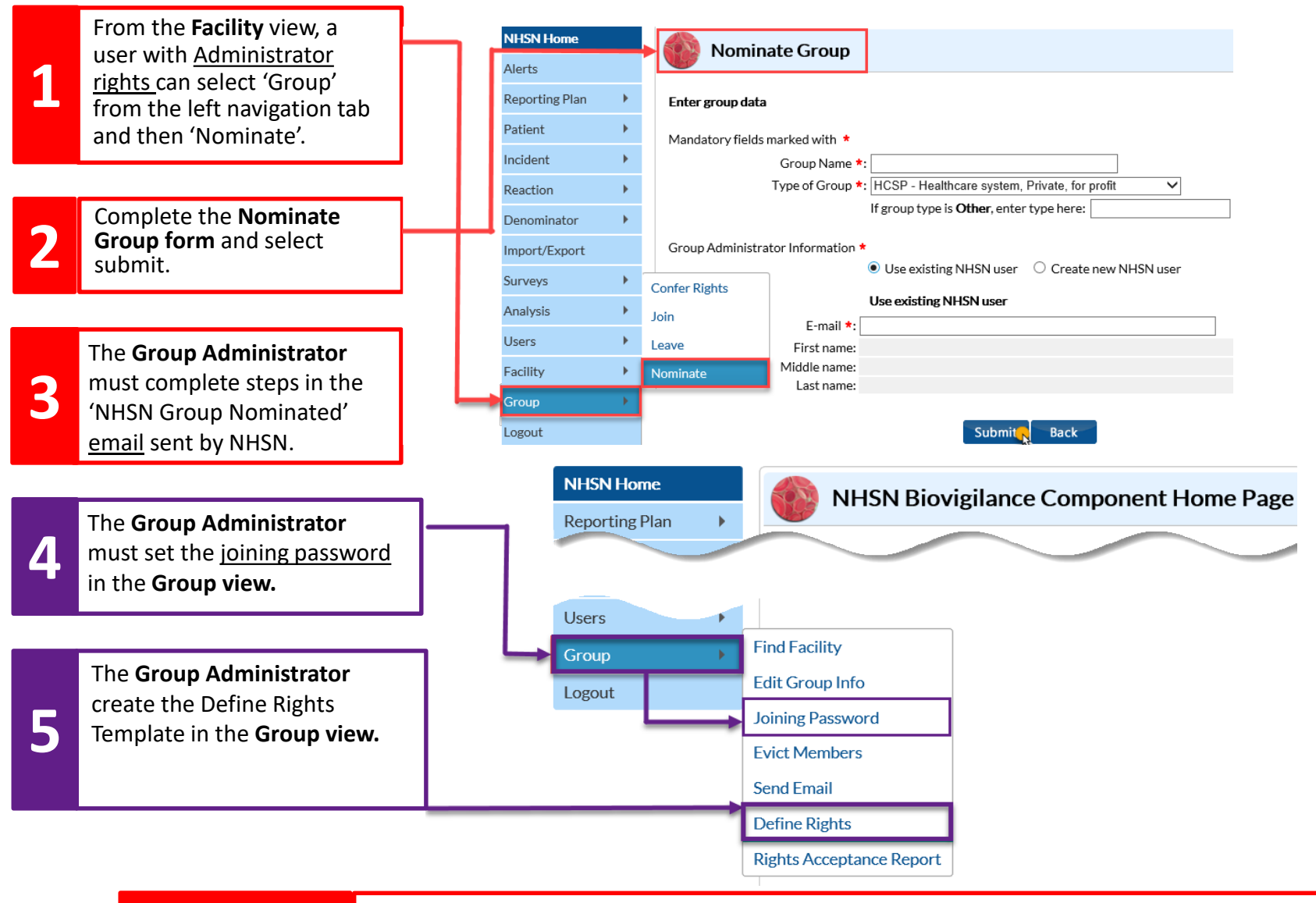

**Facilities** must complete the '<u>Joining a Group</u>' Quick Reference Guide steps to start data sharing via NHSN.

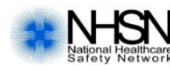

Note:

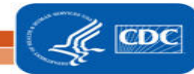